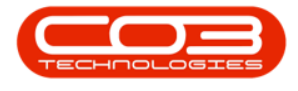

## **SALES**

## **QUOTES - APPLY PROJECT METHODOLOGY**

When a Project Methodology is applied to a quote, the system will generate **sub projects** and **work orders** as set up in the **methodology layers**, once the quote has been converted into a New Deal Project.

If **resource requirements** were specified, then these will be requested.

A single- or multiple methodologies can be applied to a quote.

Both Methodologies and Sales Templates can be applied to the same sales quote.

Ribbon Access: Maintenance / Projects > Projects

| <b>\$</b> = |                       |          |               | BPO:                     | /ersion 2.5.0.0 - Exa | mple Company v | 2.5.0.0     |       |         |           |           | _ <b>D</b> X |
|-------------|-----------------------|----------|---------------|--------------------------|-----------------------|----------------|-------------|-------|---------|-----------|-----------|--------------|
|             | Equipment / Locations | Contract | Finance / HR. | Inventory Ma             | aintenance / Projects | Manufacturing  | Procurement | Sales | Service | Reporting | Utilities |              |
| <u>\$</u>   | 2 🖣                   |          |               |                          |                       |                |             |       |         |           |           |              |
| Customers   | Services Commercials  | POS Lite | Quotes Orders | Invoices Credit<br>Notes | Statement<br>Run      |                |             |       |         |           |           |              |
|             | Master                |          | Proc          | essing                   |                       | اللالي والمتعا |             |       |         |           |           | $\diamond$   |

- 1. The *Sales Quotes* Listing screen will be displayed.
- 2. Select the *Site* where the quote can be located.
  - The example has *Durban* selected.
- 3. Ensure that the *Status* has been set to *New Quote*.
- 4. Click on the *row* of the quote you wish to apply a Methodology to.
- 5. Click on *Edit*.

Short cut key: *Right click* to display the *All groups* menu list. Click on *Edit*.

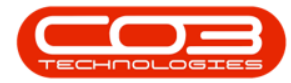

## Quotes - Apply Project Methodology

| Home              | Equipment / Loo | cations Contract Fin      | ance / HR Inven  | tory Maint | enance / Pr | ojects Manufa | ecturing P | rocurement | Sales Service   | Reporting      | Utilities   | - 6    |
|-------------------|-----------------|---------------------------|------------------|------------|-------------|---------------|------------|------------|-----------------|----------------|-------------|--------|
| 2 🚺               | × 🔳             |                           | 🕴 🎮              |            | <b>y</b> T  | A 2           |            | Durt       | an 🔻            | 63             |             |        |
| dd Edit De        | elete View      | Forward Accepted          | Rejected Convert | Clone      | Print Ex    | port Save Lay | out Worksp | acer New   | Quote •         | Refresh        |             |        |
|                   |                 |                           | Order            | Quote      |             |               |            |            |                 |                |             |        |
| Maintain          |                 | avigati 📓                 | Process          | 4          | Print       | 4             | Format     |            | Current         | 10             |             |        |
| ag a column heade |                 |                           |                  |            |             |               |            |            |                 |                |             |        |
| QuoteReference    | CustomerCode    | CustomerName              | QuoteDescription | QuoteValue | Currency    | ExchangeRate  | TaxRate    | QuoteDate  | SalesmanName    | Comments       | QuoteStatus | Status |
| * <b>0</b> :      | n 🗖 c           | n 🗖 c                     | * <b>0</b> 4     | -          | n 🗖 c       | -             | -          | -          | * <b>0</b> 4    | R <b>O</b> C   | NOC .       | a 🛛 c  |
| QT0000045         | DON0001         | Dont Run with Scissors    | test             | 14,086.13  | ZAR         | 1.00          | 14.00      | 08/05/2015 | Bianca Du Toit  |                | N           | A      |
| QT0000061         | OFF001          | Office Supplies Unlimited | Machine installa | 30,129.04  | ZAR         | 1.00          | 14.00      | 19/10/2015 | Belinda Sharm   | test comment   | N           | A      |
| QT000064          | HOP001          | Hope Works (Pty) Ltd      | TEST             | 458.85     | ZAR         | 1.00          | 14.00      | 12/11/2015 | Jerry View      | test another c | N           | A      |
| QT0000067         | DER001          | Derton / Technologies     | test             | 570.00     | ZAR         | 1.00          | 14.00      | 23/11/2015 | Belinda Sharm   |                | N           | A      |
| QT0000070         | HOP001          | Hope Works (Pty) Ltd      |                  | 171.00     | ZAR         | 1.00          | 14.00      | 27/05/2016 |                 |                | N           | A      |
| QT0000080         | YES001          | Young Electric            | New 123          | 567.23     | ZAR         | 1.00          | 14.00      | 21/09/2016 | Bianca Du Toit  | Test custom r  | N           | Α      |
| QT0000081         | ERN0001         | Ernser, White and Goye    | Basic machine in | 4,745.59   | ZAR         | 1.00          | 14.00      | 04/10/2016 | Bianca Du Toit  | SP 19 19 machi | N           | A      |
| QT0000084         | DER001          | Derton / Technologies     | test editing quo | 1,747.48   | ZAR         | 1.00          | 14.00      | 01/11/2016 | Bianca Du Toit  | edit on custom | N           | A      |
| QT000085          | DER001          | Derton / Technologies     | edit quote with  | 2,183.96   | ZAR         | 1.00          | 14.00      | 01/11/2016 | Bianca Du Toit  | test           | N           | Α      |
| QT0000086         | APP0001         | Apple Juice Inc           | iouyhkj          | 8,347.60   | ZAR         | 1.00          | 14.00      | 01/11/2016 | Belinda Sharm   |                | N           | Α      |
| QT0000087         | BET0001         | Betties Summer Shop at    | test             | 599.26     | ZAR         | 1.00          | 14.00      | 01/11/2016 | Belinda Sharm   |                | N           | A      |
| QT000088          | HOP001          | Hope Works (Pty) Ltd      |                  | 1,112.00   | ZAR         | 1.00          | 14.00      | 02/11/2016 | Bianca Du Toit  |                | N           | Α      |
| QT0000089         | HOP001          | Hope Works (Pty) Ltd      | 1234             | 40,370.28  | ZAR         | 1.00          | 14.00      | 02/11/2016 | Bianca Du Toit  |                | N           | Α      |
| QT0000090         | HOP001          | Hope Works (Pty) Ltd      |                  | 91,651.06  | ZAR         | 1.00          | 14.00      | 03/11/2016 | Bianca Du Toit  |                | N           | Α      |
| QT0000093         | PAN001          | Panda Copiers             |                  | 550.00     | USD         | 10.00         | 14.00      | 03/11/2016 | Bianca Du Toit  |                | N           | Α      |
| QT0000094         | PAN001          | Panda Copiers             |                  | 0.00       | USD         | 10.00         | 14.00      | 04/11/2016 | Bianca Du Toit  |                | Ν           | Α      |
| QT0000095         | PAN001          | Panda Copiers             |                  | 800.00     | USD         | 10.00         | 14.00      | 04/11/2016 | Bianca Du Toit  |                | N           | Α      |
| QT0000096         | BOT0001         | Bothas Networking inc     |                  | 525.66     | USD         | 10.00         | 14.00      | 10/11/2016 | Bianca Du Toit  | Test           | N           | Α      |
| QT0000097         | BOT0001         | Bothas Networking inc     | test             | 60.01      | USD         | 10.00         | 14.00      | 10/11/2016 | Bianca Du Toit  |                | Ν           | Α      |
| QT0000099         | HOP001          | Hope Works (Pty) Ltd      | QT0000099        | 4,172.40   | USD         | 10.00         | 14.00      | 02/02/2017 | Judith Mudzengi |                | N           | Α      |
| QT0000100         | BOT0001         | Bothas Networking inc     | QT0000100        | 8,703.90   | USD         | 10.00         | 14.00      | 02/02/2017 | Judith Mudzengi |                | N           | Α      |

- 7. The *Edit Customer Quote QT[quote number]* will be displayed.
- 8. Click on the *Methodologies* tab to view any project methodologies that have already been linked.
- 9. Click on Apply Project Methodology.

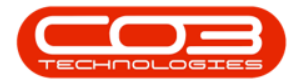

| Home<br>Home<br>Save Back App<br>Te<br>Customer Name<br>Contact Name<br>Contact Name<br>Contact Salesman | Z<br>Equipment / Locati<br>Ny Sales<br>Methodo<br>Maintain<br>Hope Works (Pty)<br>Mandy Jefferson<br>Type Class Comme | ons Contrar<br>oject Delete<br>Item | Edit Customer Q   ct Finance / HR   Save Layout Print   Ø Reference   Ø Status   V Date & Time | wentory M<br>New Quote<br>27/05/2016 | 00070 - BPO: Versi<br>Maintenance / Project | on 2.5.0.4 -<br>s Manufa | Example Com,<br>cturing Procu<br>RefType<br>ASMN<br>CALL<br>CASE<br>CTRT | ReferenceType<br>Serial No<br>Call Reference<br>Case<br>Contract No | Service             | Reporting<br>Methodologies<br>fid Quote ID | Utilities     | - E ×      |
|----------------------------------------------------------------------------------------------------|----------------------------------------------------------------------------------------------------|-------------------------------------|------------------------------------------------------------------------------------------------|--------------------------------------|---------------------------------------------|--------------------------|--------------------------------------------------------------------------|---------------------------------------------------------------------|---------------------|--------------------------------------------|---------------|------------|
| Currency<br>Tax Rate                                                                                     | South African Ran<br>14.00<br>QuoteItemType                                                                           | ItemCode                            | Exchange Rate P QuoteItemDescription                                                           |                                      | WarehouseName                               | Quantity                 | PMNG<br>WKOR<br>QuantityPerUC                                            | Project Referen<br>Work Order Re<br>DP UnitType                     | ference<br>UnitCost |                                            |               |            |
| *     •                                                                                                  | Internal Service<br>Select type                                                                                       | DEL                                 | A Delivery Fee                                                                                 |                                      |                                             | 1.000                    | 0                                                                        | • <b>□</b> ¢                                                        | 0.0                 |                                            |               |            |
| 4                                                                                                    |                                                                                                    |                                     |                                                                                                |                                      |                                             |                          |                                                                          |                                                                     |                     |                                            |               |            |
| Comment                                                                                                  |                                                                                                    |                                     |                                                                                                |                                      | *                                           |                          |                                                                          |                                                                     | Sub<br>Grand        |                                            |               | Þ          |
| Open Windows 🕶                                                                                           |                                                                                                    |                                     |                                                                                                |                                      |                                             |                          | User : Ju                                                                | landaK 17/09/                                                       | /2021 Ve            | rsion : 2.5.0.4 E                          | xample Compar | y v2.5.0.0 |

- 10. The *Select the methodology to apply* screen will display.
- 11. Click on the *row* of the Project Methodology you wish to apply to the quote.
- 12. Click on *OK*.

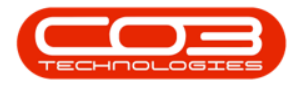

| ⇔ v<br>Home         | Equipment / Locatio                        | ons Contrad                | Edit Cus     | tomer Qu | ventory N  | 00070<br>Naintena | - BPO: Ve<br>ance / Proj | rsion 2.5.0<br>ects Mar | ),4 - I<br>nufac | Example Conturing Pro | mpany v2.5.0.0<br>curement Sales Servi | ce Reporting        | Utilities    | - 8 :       |
|---------------------|--------------------------------------------|----------------------------|--------------|----------|------------|-------------------|--------------------------|-------------------------|------------------|-----------------------|----------------------------------------|---------------------|--------------|-------------|
| Save Back App<br>Te | ply Sales Apply Promotion Methodo Maintain | oject Delete<br>ology Item | Save Layout  | t Print  |            |                   |                          |                         |                  |                       |                                        |                     |              |             |
| Customer Name       | Hope Works (Phy) I                         | ы                          | 0 * P        | aference |            |                   |                          |                         |                  | RefType               | ReferenceType                          | Methodologies       |              | -           |
| Contact Name        | Mandy Jeffercon                            |                            | · ·          | Chature  | New Overte |                   |                          |                         | •                | ASMN                  | Serial No                              | fid Quote ID        | fld PM Meth  | fid Method  |
| Contact name        | Turon Class Commo                          | rcial                      | Z B Date     | Status   | New Quote  | _                 | 00.00.0                  | • •                     |                  | CALL                  | Call Reference                         |                     |              |             |
| Commercial          | Type Class Comme                           | ruai                       | • • Date     | e & Time | 27/05/2016 | •                 | 00:00:0                  | • •                     | 1                | CASE                  | Case                                   |                     |              |             |
| Salesman            | Couth African Dana                         |                            |              |          |            |                   |                          | 1 00 * *                |                  | CTRT                  | Contract No                            |                     |              |             |
| Currency            | South Amcan Rand                           | 1                          | Exchar       | ige Rate |            |                   |                          | 1.00 +                  |                  | PMNG                  | Project Reference                      |                     |              |             |
| Tax Rate            | 14.00                                      |                            | Q            |          |            |                   |                          |                         |                  | WKOR                  | Work Order Reference                   |                     |              |             |
| SuppressOnPrint     | QuoteItemType                              | ItemCode                   | QuoteItemDes | cription |            | Ware              | hoursettem               | Ournh                   |                  | OusstituBar           | IOD UnitTune UnitCo                    |                     |              |             |
| 9                   |                                            | n 🛛 C                      | R <b>I</b> C |          |            | # <b>0</b> 0      | Selec                    | t the meth              | hodo             | logy to appl          | γ <                                    | -10                 |              | ×           |
| •                   | Internal Service                           | DEL                        | Delivery Fee |          |            |                   | Home                     |                         |                  |                       |                                        |                     |              |             |
|                     |                                            |                            |              |          |            |                   | Ok                       | Back S                  | Save I           | Layout                |                                        |                     |              | ~           |
|                     |                                            |                            |              |          |            |                   | Drag a col               | hodNumber               |                  | PMMethod              | Description                            |                     | PMM          | ethodS      |
|                     |                                            |                            |              |          |            |                   | 9 100                    |                         |                  | 88c                   |                                        |                     | # <b></b>    | *           |
|                     |                                            |                            |              | 1        | 1          |                   | SP191                    | 2 NDS                   |                  | Sprint SP 19          | 12 New Deal Sale                       |                     | A            |             |
|                     |                                            |                            |              |          |            |                   | ▶ SP202                  | 0 - Sprint NN           | ИI               | SP2020 - S            | print New Deal Installation            |                     | A            |             |
|                     |                                            |                            |              |          |            |                   | SP202                    | _NDS                    |                  | Sprint SP20           | 20 New Deal Sale                       |                     | A            |             |
| 4                   |                                            |                            |              |          |            | _                 | SP2408                   | РМ                      |                  | SP240 New             | Deal                                   |                     | A            |             |
| Comment             |                                            |                            |              |          |            |                   | SP 18 1                  | 3                       |                  | New machin            | ne installation                        |                     | A            |             |
|                     |                                            |                            |              |          |            |                   | SCT1                     |                         |                  | Sales Com             | nercials Tiers                         |                     | А            |             |
|                     |                                            |                            |              |          |            |                   | -                        |                         |                  |                       | Gran                                   | i. *                |              | ,           |
| Open Windows 🕶      |                                            |                            |              |          |            |                   |                          |                         |                  | User :                | JulandaK 17/09/2021                    | /ersion : 2.5.0.4 E | xample Compa | ny v2.5.0.0 |

- The Quote will be updated and the tasks defined by the methodology will be appended to any existing quote items that have already been created.
- 14. The *Methodologies frame* has also been updated with the Methodology information selected.
- 15. You may now proceed to edit Quote Item(s) or "Delete Quote Item" on page 9(s) as required.
- When done editing the Quote, click on *Save* to return to the Sales Quotes listing screen.

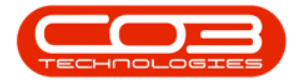

## Quotes - Apply Project Methodology

| Home           | Equipment / Locat                 | ions Contra                | Edit Customer Quote - QT000    | 00070 - BPO: Versi<br>Iaintenance / Project | s Manufac | Example<br>turing | e Company v<br>Procurement | 2.5.0.0<br>Sales Service | e Reporting Utili     | ties – 🗗             |
|----------------|-----------------------------------|----------------------------|--------------------------------|---------------------------------------------|-----------|-------------------|----------------------------|--------------------------|-----------------------|----------------------|
| ave Back Ap    | ply Sales Apply Premplate Methods | oject Delete<br>ology Item | Save Layout Print              |                                             |           |                   |                            |                          | 14                    |                      |
| Customer Name  | Hope Works (Pty)                  | Ltd                        | Reference                      |                                             | •         | RefTyp            | Methodolog                 | ies                      |                       | -                    |
| Contact Name   | Mandy Jefferson                   |                            | A * Status New Quote           |                                             | - ·       | CALL              | Quote ID                   | fld PM Method ID         | fld Method No         | fid Method Desc      |
| Commercial     | Type Class Comme                  | ercial                     | Date & Time 27/05/2016         | · 00:00:00                                  | ÷         | CASE              | ► 7                        | 8                        | 0 SP2020 - Sprint NMI | SP2020 - Sprint Ne   |
| Salesman       |                                   |                            | * *                            | * *                                         |           |                   |                            |                          |                       |                      |
| Currency       | South African Ran                 | d                          | Exchange Rate                  | 1.0                                         | 0 1 *     | PMNG              |                            |                          |                       |                      |
| Tax Rate       | 14.00                             |                            | Q                              |                                             | ,         | WKOR              |                            |                          |                       |                      |
| uppressOnPrint | QuoteItemType                     | ItemCode                   | QuoteItemDescription           | WarehouseName                               | Quantity  | Quantit           |                            |                          |                       |                      |
|                | =                                 | * <b>0</b> ¢               | R C                            | a 🛛 c                                       | -         | -                 |                            |                          |                       |                      |
|                | Internal Service                  | DEL                        | Delivery Fee                   |                                             | 1.000     |                   |                            |                          |                       |                      |
|                | Parts                             | SP2020                     | SP2020 Sprint Colour MF Copier | Main Warehouse                              | 1.000     |                   |                            |                          |                       |                      |
|                | Parts                             | 2020-147K                  | Black toner SP2020             | Main Warehouse                              | 1.000     |                   |                            |                          |                       |                      |
|                | Parts                             | 2020-147M                  | Magenta toner SP2020           | Main Warehouse                              | 1.000     |                   |                            |                          |                       |                      |
|                | Parts                             | 2020-147C                  | Cyan toner SP2020              | Main Warehouse                              | 1.000     |                   |                            |                          |                       |                      |
|                | Parts                             | 2020-147Y                  | Yellow toner SP2020            | Main Warehouse                              | 1.000     |                   |                            |                          |                       |                      |
| 10             | Parts                             | SP2020                     | SP2020 Sprint Colour MF Copier | Main Warehouse                              | 0.000     |                   |                            |                          |                       |                      |
|                | Parts                             | 2020-147K                  | Black toner SP2020             | Main Warehouse                              | 1.000     |                   |                            |                          |                       |                      |
|                | Parts                             | SP19-147K                  | Black Toner SP1919             | Main Warehouse                              | 1.000     |                   |                            |                          |                       |                      |
|                | Parts                             | SP19-147K                  | Black Toner SP1919             | Main Warehouse                              | 1.000     |                   |                            |                          |                       |                      |
|                | Parts                             | SP 19-147C                 | Cyan Toner - SP1919            | Main Warehouse                              | 1.000     |                   |                            |                          |                       |                      |
|                | Parts                             | SP 19-147C                 | Cyan Toner - SP1919            | Main Warehouse                              | 1.000     |                   |                            |                          |                       |                      |
| Comment        |                                   |                            |                                | *                                           |           |                   |                            |                          |                       |                      |
| n Windows 🔻    |                                   |                            |                                | *                                           |           | U                 | ser : JulandaK             | 17/09/2021 Ve            | rsion : 2.5.0.4 Exam  | nple Company v2.5.0. |

MNU.062.010

Help v2.5.0.14 - Pg 5 - Printed: 25/06/2024

CO3 Technologies (Pty) Ltd © Company Confidential